# [河南信服达科技有限公司]

# [益农管家系统使用说明书]

# 最新版本 V1.1

河南信服达科技有限公司

2019年5月28日

## 目录

| -,       | 产品说明                                                                                                    | 4                                                                                                    |
|----------|----------------------------------------------------------------------------------------------------|----------------------------------------------------------------------------------------------------|
| Ξ,       | 产品介绍·····                                                                                                    | 5                                                                                                    |
| Ξ.       | 六大优势······                                                                                                    | 6                                                                                                    |
|          | 1、终身免费                                                                                                    | 6                                                                                                    |
|          | 2、多业态支持                                                                                                    | 6                                                                                                    |
|          | 3、线上线下 同步经营                                                                                                    | 6                                                                                                    |
|          | 4、简单易用                                                                                                    | 6                                                                                                    |
|          | 5、支持各种主流扫码支付······                                                                                                    | 6                                                                                                    |
|          | 6、数据化营销······                                                                                                    | 6                                                                                                    |
| 四、       | 系统划分说明·····                                                                                                    | 7                                                                                                    |
|          |                                                                                                    |                                                                                                    |
| 五、       | 网页版操作说明······                                                                                                    | 7                                                                                                    |
| 五、       | <b>网页版操作说明</b>                                                                                                    | ••••• <b>7</b><br>••••• 7                                                                                                    |
| 五、       | <b>网页版操作说明</b>                                                                                                    | ••••• <b>7</b><br>••••• 7                                                                                                    |
| 五、       | 网页版操作说明······     益农管家网页版······     1、登录注册······     2、销售收银认证·····                                                                | ••••• <b>7</b><br>••••• 7<br>•••• 7                                                                                                    |
| 五、<br>六. | <b>网页版操作说明</b><br>益农管家网页版<br>1、登录注册<br>2、销售收银认证<br>后台管理系统操作说明                                                                     | ••••• <b>7</b><br>•••• 7<br>••• 10<br>••• <b>20</b>                                                                                                    |
| 五、       | <b>网页版操作说明</b>                                                                                                    | <b>7</b><br>7<br>7<br>7<br>7<br>7<br>7<br>7<br>7<br>7<br>7<br>7<br>7<br>7<br>7<br>7<br>7<br>7<br>7<br>7<br>7<br>7<br>7<br>7<br>7<br>7<br>7<br>7<br>7<br>7<br>7<br>7<br>7<br>7<br>7<br> |
| 五、六、     | 网页版操作说明·······     益农管家网页版·······     1、登录注册······     2、销售收银认证·······     后台管理系统操作说明······     益农管家后台管理······     6.1 商品管理······ | ····· <b>7</b><br>····· 7<br>···· 10<br>···· <b>20</b><br>···· 21                                                                                                    |
| 五. 六.    | 网页版操作说明····································                                                                                       | ····· <b>7</b><br>····· 7<br>···· 10<br>···· <b>20</b><br>···· 21<br>···· 21<br>···· 22                                                                                                |
| 五. 六.    | 网页版操作说明     益农管家网页版     1、登录注册     2、销售收银认证     后台管理系统操作说明     益农管家后台管理     6.1 商品管理     6.2 系统管理     6.3 销售管理                    | <b>7</b><br>7<br>7<br>7<br>7<br>7<br>7<br>7<br>                                                                                                    |

|    | 6.5 会员管理         | ··24           |
|----|------------------|----------------|
|    | 6.6 营销管理         | ··25           |
|    | 6.7 统计分析·····    | ··25           |
| 七、 | 呱呱收银(小程序)        | ··26           |
|    | 7.1.关注益农管家服务号    | <sup></sup> 26 |
|    | 7.2 进入收银系统······ | ··27           |
|    | 7.3 使用系统         | ··27           |
|    | 第一步:点击开单         | ···27          |
|    | 第二步:点击扫码······   | ···28          |
|    | 第三步:点击结算······   | 29             |
|    | 第四步:选择付款方式并结算    | 30             |
| 八. | 益农生活(小程序)        | ··31           |
|    | 5.1 修改分类设置       | ··31           |
|    | 5.2 添加商品内容       | 32             |
|    | 5.3 设置轮播图        | 32             |
|    | 5.4 设置店铺位置       | 32             |

# 一、产品说明

# 恭喜并感谢您使用益农管家以及相关产品!

# 益农管家一直致力于服务农业社会化、信息化、自动化,真正做到以农业为 本,为农村社会提供高效、便捷的一站式服务!

本手册是关于益农管家系统操作说明。在您着手使用益农管家系统之前,请 花一些时间阅读本说明书。您可能需要几次实际操作来熟悉益农管家的使用。本 说明书给出了使用中每个步骤的详细参考信息及相关功能的详细说明,并提供所 需的参考资料和帮助提示,从而保证您的使用体验简单和愉悦。

如果您有好的建议和想法欢迎给我们致电:

- 公司名称:河南信服达科技有限公司
- · 公司地址:河南省郑州市郑东新区龙子湖建业智慧港 D 座 4 层
- ・ 联系电话: 400-036-5960
- · 系统网址: http://sc.xfd365.com

# 二、产品介绍

河南信服达科技有限公司是新农邦集团旗下企业,致力于金融科技发展,让金融服务农 业农村农民更加简单、更加便捷。公司成立以来,先后与国内多家大型国有商业银行、保险 机构建立合作关系,联合建设银行发行专门服务农民的益农卡、自主研发呱呱系列零售/农 资管理系统、开拓农村供应链金融蓝海市场,并以此推进农村普惠金融服务网络体系建设。

呱呱零售管理系统是公司研发的新一代零售管理软件,基于云计算、聚合支付、移动互 联网等 前沿科技,为农村商超、农资店提供先进管理平台,目前提供会员管理、促销活动、 数据分析、收银管理、进销存管理、网上商城等六大系统,为农民提供一体化解决方案,让 农民把生意做到网上去,从而实现农村经营者的高效运营!

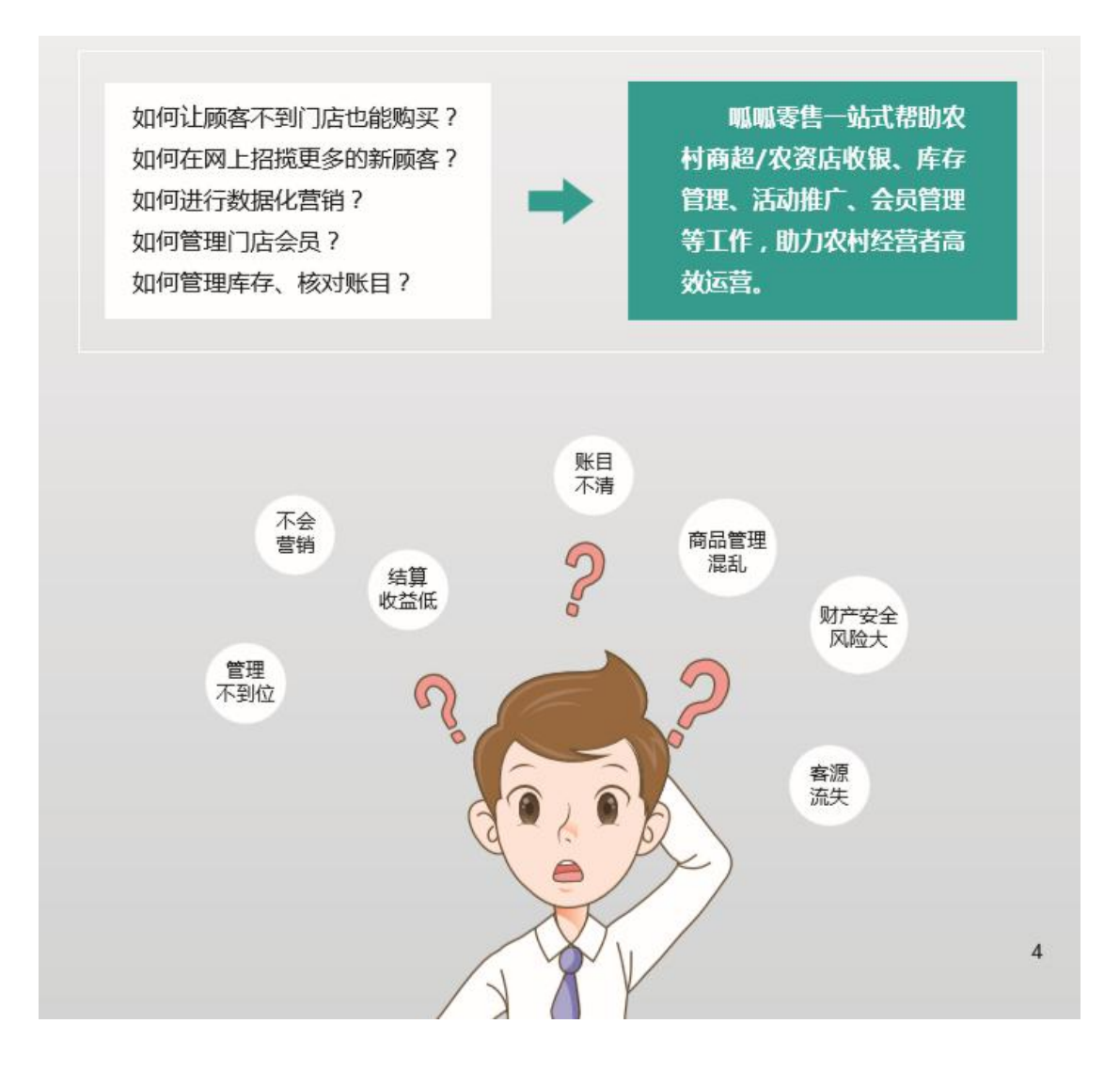

# 三、产品优势

#### 1、多种业态,全面支持

无论是超市、五金杂货店、便利店、农资店,还是粮食或者生猪经纪人、农业合作社、 家庭农场均可提供结算支持。

#### 2、全销售渠道,全场景收银

自由选择售卖渠道,自由组合收银硬件,自由接入收款方式。

#### 3、完善供应链,经营智慧化

为店铺直接连接省、市、县各级商品生产厂家、代理商、批发商,实现在线采购订货、自主分类入库。通过大数据检索实现竞争商品价格对比分析,降低采购成本,提高经营水平。

#### 4、创建大数据及金融服务层

集成式营销手段、用营销工具扩展流量,为店铺带来人气。提客单促成交,裂变式获流。 依托店铺线上线下实时场景数据,为服务业商家提供云金融,云营销,云供应链,云人 效等增值服务,助理商家实现智能化运营。

# 四、系统划分说明

益农管家管理系统是一款跨平台的店铺管理系统,目前分为四个版本,网页版、安卓版、小 程序版、windows 版。不同版本适用于不同的应用场景,各版本在同一后台进行管理。前 台集成常用功能,店铺根据需要在后台进行精细化管理。

# 五、网页版操作说明

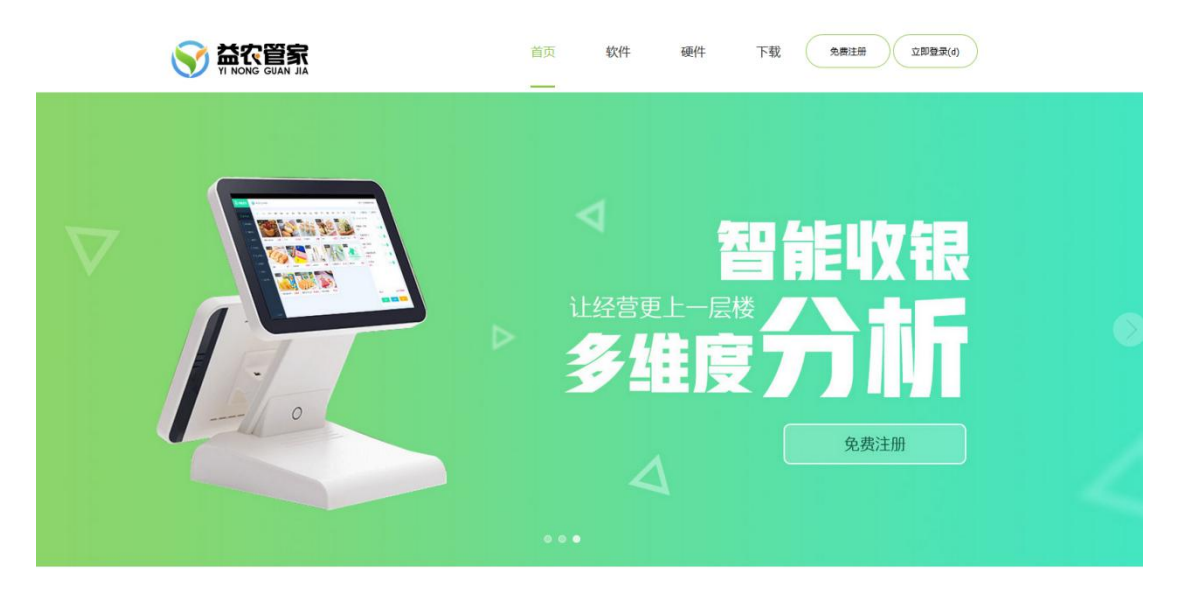

系统特色

#### 益农管家网页版

#### 1、登录注册

注册有两种方法。

1.自助注册。 (如图 1)

第一步:打开网址: <u>sc.xfd365.com</u>,点击右上角免费注册按钮,在弹框中如实填写 店铺名称、用户名、密码等信息 第二步:输入手机号,点击获取验证码,在验证码框中填写手机收到的验证码,最

后点击注册按钮。

| · 益农管家店铺        |         |
|-----------------|---------|
| 🌡 yinongguanjia |         |
| ۹               |         |
| 河南省 > 郑州市       | ~ 金水区 、 |
| 18616097035     |         |
| ☑ 请输入手机验证码      | 获取验证码   |
| 注册              |         |

说明:用户名在登录时使用,可以为手机号,也可以为字母,长度必须大于6位。 验证码有效时间为10分钟。

第三步: 注册完成后,根据注册的账号密码进行登录即可。(如图2) 说明:登录密码错误次数不能大于5次,如果大于请直接点击忘记密码进行密码找回。

| ▲ 唐输入用户名         |       | 🛓 请输入用户名        |       |
|------------------|-------|-----------------|-------|
|                  | a se  | Q、 请输入手机号       | \$    |
| <b>4</b> , 请输入密码 | 8     | ☑ 请输入手机验证码      | 获取验证码 |
|                  | 忘记密码? | <b>4、</b> 清输入密码 |       |
| 登录               |       | <b>《</b> 确认密码   |       |
|                  |       | 通认              |       |

2.联系业务人员,获取账号密码登录

用户登录可以使用用户名、密码登录,也可以通过微信扫码登录。用户注册后,在后台绑定 微信,绑定微信后,既可以通过扫码登录,也可以接受到客户支付信息通知。

| () ≅ | 選出       |      |      |      |      |  |
|------|----------|------|------|------|------|--|
|      | <b>F</b> | 倒    | (H)  | X    |      |  |
|      | 销售收银     | 金融保险 | 生活缴费 | 报表分析 |      |  |
| ĺ    | Þ        |      | (/)  | ര    |      |  |
|      | ••       | 采购进货 | 后台管理 | 系统设置 | 使用帮助 |  |
|      |          |      |      |      |      |  |

登陆成功页面

登录成功后根据开通业务进行系统使用。

#### 2、销售收银认证

用户注册后,可以使用现金支付,如要接入支付平台进行各类电子支付,需要进行认证。 用户如何认证?

第一步:用户登陆后,点击销售收银页面,点击上方"未认证,请点击认证"链接进入 认证资料提交页面。 (如图 3)

第二步:填写个人认证和店铺认证资料,提交后等待审核。认证通过之后即可使用各种 支付方式。(如图四)

说明:店铺认证资料,每填写一项都会自动保存,可以多次修改填写。最后提交之后不可修改。

🔄 益农管家—店 2019-05-28 11:08:19 未认证, 请点击认证

|                    |          |         |         | -0 |           |
|--------------------|----------|---------|---------|----|-----------|
| 商户基本信息             |          |         |         |    |           |
| 营业地址               | 选择省      | > - 选择市 |         | Y  | - 选择区/摄 > |
| 注册名称:              | : 益农管家—店 |         | 与营业执展一致 |    |           |
| 注册地址:              |          |         |         |    |           |
| 行业类型:              | 生活百货英    |         |         | >  | 生活百货      |
| ** 首 70回。<br>載改编码: |          |         |         |    |           |
| 统一社会信用代码/营业执照号码:   |          |         |         |    |           |
| 营业执踪部片:            |          |         |         |    |           |
| 特殊资质证件类型           |          |         |         |    |           |
| 资质证件号码:            |          |         |         |    |           |

图 3

图 4

店铺认证需要准备的资料

1、营业执照照片

- 2、法人手机号身份证正反面照片
- 3、联系人手机号、邮箱、身份证照片
- 4、结算账户开户行、账号、银行卡正反面照片
- 5、门店照片,包括门头照片、柜台照片、内部环境照片、远景照片
- 6、特殊资质照片(有则准备)

#### 3、添加商品

系统使用前需要先进行商品建档。益农管家系统内置有八千万的条码库,融合了包括中国条 码中心在内的多个数据源,支持任意扫描国际条码、自编码或者输入价格即可销售。

#### 那么我们如何来添加自己的商品呢?

3.1 第一步: 添加商品分类

1.商品分类有两种建立方式,可以导入已有的分类,也可以手动创建。

2.店铺建立后,默认有四个分类:日用类、百货类、果蔬类、副食类,可以根据需要 删减。

3.打开侧边菜单,选择设置/分类,在分类中可以进行栏目的增删改。(如图 5)

| 侧边栏  | 所有分类 |    | 添加 |
|------|------|----|----|
| 页面布局 | 农资   |    |    |
| 商品设置 | 零食   | 编辑 | 删除 |
| 打印小票 | 火腿肠  | 编辑 | 删除 |
| 支付   | 蔬菜   | 编辑 | 删除 |
|      | 双汇   | 编辑 | 删除 |
|      | 蔬菜   | 编辑 | 删除 |
|      | 水果   | 编辑 | 删除 |
|      | 干赀   | 编辑 | 删除 |

3.2 第二步:添加商品

1.快捷添加。

适用于条码库中已有该商品信息。使用扫码枪扫码商品条码,系统根据条码自动查

找云端商品信息,在弹出的页面中核对商品信息,点击确认。

2.手动添加

打开侧边菜单,点击添加商品按钮或按快捷键 p,在弹出的页面中输入商品信息。 商品缩略图可以从本地上传,也可以选择网络图片。(如图 6)

| 商品详情 |          |    | > |
|------|----------|----|---|
| 商品名称 | 请输入商品名称  |    |   |
| 条码编号 | 条码编号     | 必填 |   |
| 缩略图  | 选择网络图片   |    |   |
| 分类   | 请选择    ~ |    |   |
| 规格   | 请输入规格    |    |   |
| 单位   | 请输入单位    |    |   |
| 成本价  | 请输入成本价   |    |   |
| 零售价  | 请输入零售价   | 必填 |   |
| 库存   | 请输入库存    |    |   |
|      | 确定       |    |   |

当我们添加好自己的商品后,如果体现库存信息呢?

# 4.商品入库

登录收银页面,扫码或者手动添加商品到右侧商品列表中。点击商品入库按钮或按 快捷键 K,即可把增加商品库存。(如图 7)

| 购物清单              | 商品入库 /K    | 整单取消     | í /Q |     |
|-------------------|------------|----------|------|-----|
| <b>「」」</b> 条码/個   | 协记码(大写)/价格 | f(0~100) |      | Q   |
| 青农11<br>¥ 30.00   | e          | ) 1      | •    | 直删除 |
| 时代卡面卡通软<br>¥ 2.00 | * (-       | ) 1      | •    | 直删除 |
| 云南白药牙膏<br>¥ 12.00 | E          | 1        | •    | 直删除 |
| 康师傅包装饮用<br>¥ 1.00 | к (-       | ) 1      | •    | 直删除 |
| 脆脆棒雪糕<br>¥ 1.00   | 9          | 1        | 0    | 直删除 |
|                   |            |          |      |     |

# 5.支付结算

添加商品后,即可在收银页面出售商品。在收银页面右下角有四个支付按钮:记账、挂 单、结算和闪付。

| 记账/J 挂甲/G 结算/W 内付/U |
|---------------------|
|---------------------|

5.1 记账

记账即赊账。在记账前需要先在会员管理中登记用户信息。在结算页面,输入用户会员 号即用户手机号,点击查询,页面会显示用户姓名。然后点击确定,即可将该笔订单记录在 该用户名下。

如果要结算记账订单,则需打开左侧侧边栏,点击记账查询按钮,在列表中查找用户订单,点击结账按钮即可。

|    | 合计: 14 会员: 王 | 合计: 14 会员: 王贤胜 1367363125 章词 x |   |       |  |  |  |
|----|--------------|--------------------------------|---|-------|--|--|--|
| 记账 | 应收:          |                                |   | 14    |  |  |  |
|    | 实收: 🗌 会员折扣   | 实收: 会员折扣                       |   |       |  |  |  |
|    | 备注:          |                                |   | 请输入备注 |  |  |  |
|    | 付款码:         | 付款码:                           |   |       |  |  |  |
|    | 1            | 2                              | 3 | С     |  |  |  |
|    | 4            | 5                              | 6 | 0     |  |  |  |
|    | 7            | 9                              | 8 | •     |  |  |  |
|    |              |                                |   |       |  |  |  |

记账页面

| 请    | 谕入手机号               | 记账 | 直询      |      |        |
|------|---------------------|----|---------|------|--------|
| ID   | 时间                  | 数量 | 总价      | 会员名字 | 操作     |
| 2068 | 2019-04-09 10:21:10 | 2  | 22.00   | 王贤胜  | 详情结账   |
| 1192 | 2019-02-27 20:13:55 | 1  | 5.00    | 王贤胜  | 详情  结账 |
| 1165 | 2019-02-27 15:24:36 | 2  | 2.10    | 王贤胜  | 详情  结账 |
| 925  | 2019-01-24 17:22:25 | 4  | 1809.00 | 王贤胜  | 详情  结账 |
|      |                     |    |         |      | < 1 >  |

#### 记账订单

# 5.2 挂单

挂单即在商品添加到购物车后,顾客临时先不进行结算,待稍后再进行结算而将该笔订 单挂起的功能。挂单之后,待用户再次进行结算时,可将该笔订单调出进行结算。

## 5.3 闪付

闪付即现金结算,顾客在线下进行支付,支付不通过收银系统,交易信息在系统中进行记录。

5.4 结算

| 结算详情     |            |          |        | × |  |
|----------|------------|----------|--------|---|--|
|          | 合计: 0 会员:  | 无 请输入手机号 | <br>查询 |   |  |
| 现金(o)    | 应收:        |          | Q      |   |  |
| 二维码支付(l) | 实收: 🗌 会员折扣 |          |        |   |  |
| TA + HAA | 备注: 请输     |          |        | 注 |  |
| 素音支付(V)  | 付款码:       |          | 请扫码    |   |  |
|          | 1          | 2        | 3      | С |  |
|          | 4          | 5        | 6      | 0 |  |
|          | 7          | 9        | 8      |   |  |
|          |            | ✓ 确示     | È f    |   |  |
|          |            |          |        |   |  |

聚合支付

在结算页面,默认是聚合支付方式。聚合支付为建行开发的支持目前市面所有支付通道的支付方式,包括银联卡、支付宝、微信等等。将光标聚焦在付款码框,通过扫描用户付款码直接进行收款。

收银系统也支持二维码支付,用户可以通过扫描付款码进行支付。

| 结算详情     |                    | ×           |
|----------|--------------------|-------------|
|          | 合计: 2 会员: 无 请输入手机号 | 查询          |
| 现金(0)    | 应收:                | 2           |
| 二维码支付(l) | 实收: 🗌 会员折扣         | 2           |
| 取合十//(4) | 备注:                | 请输入备注       |
| 家行文刊(V)  | 付款码:               | 请扫码         |
|          |                    |             |
|          |                    |             |
|          |                    | <b>1998</b> |
|          | ✓ 确:               | 走 f         |
|          |                    |             |

二维码支付

## 6. 收银对账

主要用于商品交易对账,方便快捷。

点击收银对账模块,就会呈现商品交易的列表 (如图 8)

|                       |                     |                             |                                                | $\times$                                               |
|-----------------------|---------------------|-----------------------------|------------------------------------------------|--------------------------------------------------------|
| ③ 2019-05-28 00:00:00 |                     | 确定                          |                                                |                                                        |
| 小计                    |                     |                             | 分类统计                                           |                                                        |
| 内容                    | 2<br>4              | 分类                          | 金額                                             |                                                        |
| 暂无数据                  |                     |                             | 暂无数据                                           |                                                        |
|                       |                     |                             |                                                |                                                        |
|                       |                     |                             |                                                |                                                        |
|                       | 0:00:00<br>小计<br>内容 | 0:00:00<br>小计<br>内容<br>暂无数据 | 收银对账   0:00:00 ③ 结束日期 确定   小计     内容 分类   暂无数据 | 收银对账   0:00:00 ③ 结束日期   小计 分类统计   内容 方类 金額   暂无数据 暂无数据 |

#### 7.订单查询

主要用于交易后的订单查询,点击详情可以查看具体的商品信息。

| ③ 2019-05-07 00:00:00 |                  |                                            | 确定 |      |    |
|-----------------------|------------------|--------------------------------------------|----|------|----|
| 通订单                   | 农资订单             |                                            |    |      |    |
| D                     | 订单号              | 时间<br>———————————————————————————————————— | 数量 | 忌价   | 操作 |
| 000                   | D250001051470002 | 2019-05-24 10:37:26                        | 1  | 1.00 | 详情 |

## 8.采购市场

采购市场主要用于第三方合作进行商品的采购,进行库存补充。

采购指南:

第一步:点击采购市场,选择相对应的商品。

第二步:点击立即购买,首次会填写相关信息。(收货地址等)

第三步: 付款购买。

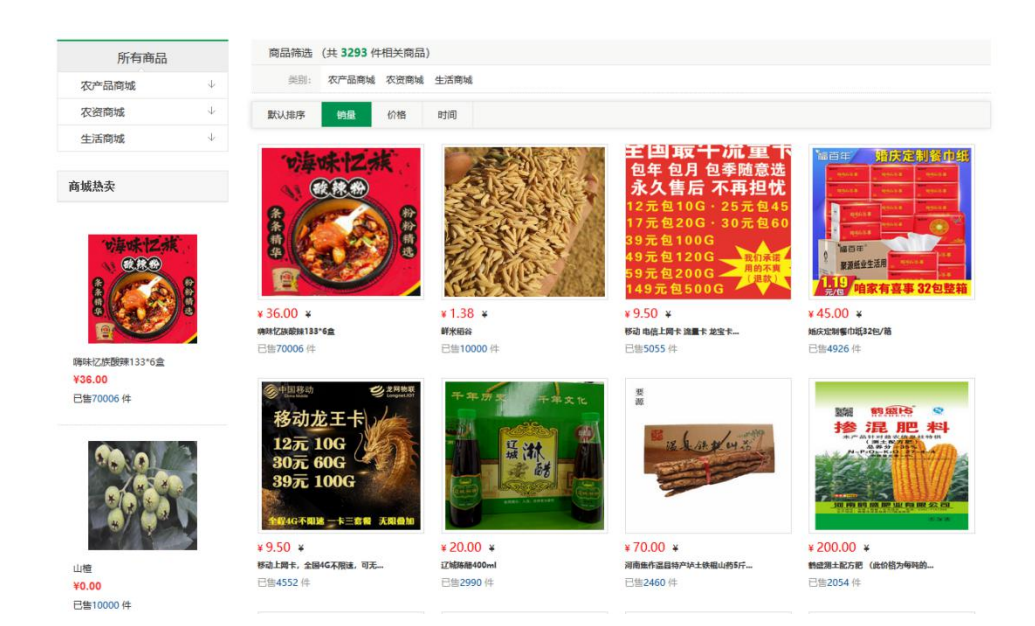

# 5.会员管理

会员管理主要对一些常驻买家做的一些优惠管理,主要包括优惠券,会员折扣等,也有利 于商家进行商品营销,增加用户粘性。

| ID 时间 等级 手机号                        |      |             |    |                     |     |
|-------------------------------------|------|-------------|----|---------------------|-----|
|                                     | 会员姓名 | 手机号         | 等级 | 时间                  | ID  |
| 141 2019-05-23 09:51:34 18616097035 | 1    | 18616097035 |    | 2019-05-23 09:51:34 | 141 |
| 146 1970-01-01 08:00:00 18616097035 | 张帅   | 18616097035 |    | 1970-01-01 08:00:00 | 146 |

#### 点击添加会员,填写会员的相关信息。

| 添加会员 |          |    | $\times$ |
|------|----------|----|----------|
| 手机号  |          | 必填 |          |
| 会员名字 |          | 必填 |          |
| 等级   | 请选择   ~  |    |          |
| 性别   | 请选择    > |    |          |
| 地址   |          |    |          |
| 年龄   |          | ۲  |          |
| 积分   | 0        |    |          |
|      | 确定       |    |          |
|      |          |    |          |

说明:会员添加后,会员在购买商品后进行结算的时候享有会员专属满减优惠、会员折扣等。

这个规则也可以根据不同商家的要求做定制化服务。

# 六.后台管理系统操作说明

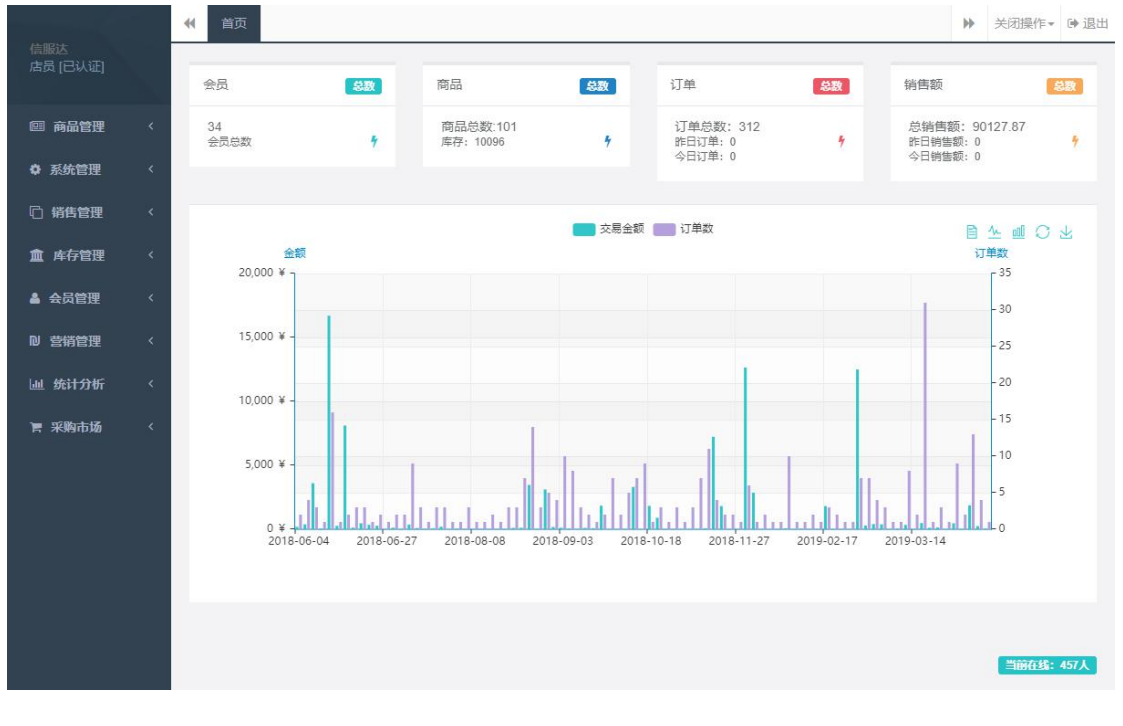

打开网址 sy.xfd365.com, 登录后即可进入后台, 也可以点击益农管家的后台管理模块进入。

#### 益农管家后台管理

后台管理系统主要是对收银销售、商品、会员进行的系统化管理,主要分为商品管理、系统

管理、销售管理、库存管理、会员管理、营销管理、统计分析、采购市场等模块。

#### 6.1 商品管理

商品管理模块主要对商品的系统化管理,包括商品的分类、商品列表、品牌的设置、供应商的管理等。

#### 商品分类:

可以对商品的类别进行自由的增删改,灵活变动,适用于多种业态。

#### 分类添加分为分类导入和自由添加。

| 分类列表 | R.   |                  |      |         |           |    | 2 周新 号入分类 添加分类      |
|------|------|------------------|------|---------|-----------|----|---------------------|
| ID   | 分类名称 | 分类编码             | 是否显示 | 是否手机端显示 | 是否手机编菜单显示 | 排序 | 操作                  |
| ×    | 农资   | C88888888        | 是    | 是       | 是         |    |                     |
| ۰.   | 日用类  | C250001051470001 | 是    | 是       | 문         | 50 | 96461 BRAR          |
| х.   | 百货类  | C250001051470002 | 是    | 是       | 是         | 50 | 96447 <b>1997</b> 0 |
| ×    | 果蔬类  | C250001051470003 | 是    | 是       | 是         | 50 | 96462 BDR:          |
| ۰.   | 副食类  | C250001051470004 | 是    | 是       | 是         | 50 | 965121 <b>#</b> 598 |
| ٠.   | 蔬菜   | C250001051470005 | 是    | 是       | 是         | 50 | Sillefi BOR         |

品牌设置:

针对于每种商品不同的品牌我们也进行了细化的分类,这就有助于我们解决同类商品不同价格不同品牌的问题,从根本上解决商品冲突问题。

| 品牌列表     |                  |                                          |                                         | 添加品牌 |
|----------|------------------|------------------------------------------|-----------------------------------------|------|
| 请选择 > 请注 | 选择 × 请选择 × 请输入品牌 | 名称 · · · · · · · · · · · · · · · · · · · |                                         |      |
| ID       | 品牌名称             | 品牌编码                                     | 操作                                      |      |
| +=       | 可靈多              | B250001051470006                         | Alle Alle Alle Alle Alle Alle Alle Alle |      |
|          | 2222             | B250001051470008                         | Salata Salata Balak                     |      |

供应商管理:

不同种类商品的供应商也是不同的,为了帮助广大农户方便快捷的对供应商进行区分和管理。

| 供应商列 | ž        |            |             |    |       |                 | 添加供应商 | 4 |
|------|----------|------------|-------------|----|-------|-----------------|-------|---|
|      | 请输入供应商名称 | 请输入联系人 请输  | 入联系电话 投索    |    |       |                 |       |   |
| ID   | 供应商名称    | 联系人        | 联系电话        | 商品 | 所属店铺  | 操作              |       |   |
| 18   | 可爱多湿巾    | <b>%</b> Ξ | 17744503051 | 還巾 | 一加一店铺 | sinated another |       |   |
|      |          |            |             |    |       |                 |       |   |

商品列表:

不仅是对所有商品信息的展示,更是为了记录预防各类商品库不足、异常商品。

点击无名商品:会自动筛选出无名商品。

点击库存不足:会自动筛选出库存不足的商品。

点击临期商品:会自动筛选出快要过期的商品。

真正做到了,自动化预警,节省人力维护的成本。

| 育品列表 | 菱(260)                       |                  |             |       |             |      |      |     | €刷新   | ✔ 临期商品            | + 添加      |
|------|------------------------------|------------------|-------------|-------|-------------|------|------|-----|-------|-------------------|-----------|
|      | 请输入商品名称                      | 8                | 调输入助记码      |       |             |      | 请输入们 | 嶋码  |       |                   |           |
|      | 清输入条码 搜索                     |                  | 无名商品 🗸      |       |             |      | 库存不足 | × . |       |                   |           |
| ID   | 商品名称                         | 商品编码             | 库存<br>13 12 | 价格    | 销量<br>↓1 ↓1 | 所属栏目 | 新品   | 推荐  | 操作    |                   |           |
| 5884 | 4 康师傅爆椒牛肉经典袋面                | G250001051470260 | 76          | 1.00  | 1           |      | 否    | 否   | 复制    | 编辑 删除             |           |
| 5883 | 3 中維                         | G250001051470259 | 0           | 70.00 | 0           | 日用品  | 否    | 否   | 短制    | 编辑 删除             |           |
| 5882 | 2 普利思纯净水(瓶)1944_550富升        | G250001051470258 | 0           | 1.50  | 0           | 日用品  | 否    | 否   | \$29J | siii Bik          |           |
| 5881 | l dayin                      | G250001051470257 | 1           | 20.00 | 0           |      | 否    | 否   | 题制    | sesi <b>m</b> ie  |           |
| 5880 | ) 中华                         | G250001051470256 | 0           | 70.00 | 0           | 日用品  | 否    | 否   | 叙制    | 9856 <b>E</b> 199 |           |
| 5879 | 曾和思纯净水(瓶)1944_550堂升          | G250001051470255 | 0           | 1.50  | 0           | 日用品  | 岙    | 否   | 設制    | 98577 <b>1119</b> |           |
| 5878 | 3 可變多還巾                      | G250001051470254 | 100         | 0.00  | 0           | 日用品  | 否    | 否   | 复制    |                   |           |
| 5877 | 7 清沐纯子3层家用抽纸面巾纸纸巾家庭装原木抽纸30包— | G250001051470253 | 101         | 3.00  | 0           |      | 否    | 否   | 复制    |                   |           |
| 5876 | 立翮完美小罚打牙膏                    | G250001051470252 | 0           | 10.00 | 0           |      | 杏    | 杏   | 复制    |                   |           |
| 5875 | 5 饮用纯净水                      | G250001051470251 | 0           | 1.50  | 0           |      | 否    | 杏   | 复制    |                   | Mannes, a |

#### 6.2 系统管理

店铺认证:

店铺在认证后,会呈现自己的认证信息到这里,信息都是经过安全加密处理,不会存在泄露情况。

| 店铺认证 |         |                    | 0 |
|------|---------|--------------------|---|
|      | 认证状态    | ENAIE              |   |
|      | 店铺编码    | 25000105153        |   |
|      | 支付状态    | 己开递                |   |
| 账户信息 |         |                    |   |
|      | 商户名称    | 並衣管家               |   |
|      | 商户简称    | 並衣管來               |   |
|      | 经营场所地址  | 河南省 外州市 企水区        |   |
|      |         | 河南省郑州市金水区文化器60号    |   |
|      | 所在行业    | 生活百货类生活百货          |   |
| 2    | 出此执照注册号 | 91410100MA46934E79 |   |
|      | 营业执照服片  |                    |   |

个人认证:

个人认证后信息显示个人认证信息。

| 认证状态  | 已认证          |
|-------|--------------|
| 店员名字  | 信服达          |
| 所在区域  | 山西阳泉市矿区      |
| 性别    | 男            |
| 手机号   | 13****8521   |
| 身份证号  | 123*****3456 |
| 身份证正面 | 已验证          |
| 身份证反面 | 已验证          |

# 6.3 销售管理

主要用于对销售订单的管理,记录每一笔订单的详情信息,方便我们对订单查询、和对账查 询。

| 订单列表 (800) |                          |                             |       |            |                      |      |                     | ▲ 导出报表 |
|------------|--------------------------|-----------------------------|-------|------------|----------------------|------|---------------------|--------|
| 订单键        | <b>等</b> 马<br>1(印        | <b>请选择订单状态 &gt;</b><br>结束时间 |       | ·通道<br>·调道 | 超绎支付方式 ><br>超绎订单类型 > |      | 店铺名称授资              |        |
| ID         | 订单编号                     | 订单状态                        | 实付金额  | 支付方式       | 商品数量                 | 所属店铺 | 下单时间                | 操作     |
| 29097      | 201905281111505837292622 | 已付款                         | 17.00 | 現金         | 2                    | 益农管家 | 2019-05-28 11:11:50 | 編編 副除  |
| 29095      | 201905281055054549061226 | 已付款                         | 8.50  | 现金         | 1.1                  | 益农管家 | 2019-05-28 10:55:05 |        |
| 29094      | 201905280947436069969794 | 已付款                         | 1.00  | 現金         | 1                    | 益农管家 | 2019-05-28 09:47:43 | 编辑图题除  |
| 29093      | 201905280947213775915310 | 已付款                         | 1.00  | 現金         | 1                    | 並农管家 | 2019-05-28 09:47:21 | 編輯     |
| 29092      | 201905280935317262551123 | 已付款                         | 8.50  | 現金         | 1                    | 益农管家 | 2019-05-28 09:35:31 | 編輯     |
| 29091      | 201905280905171450094820 | 已付款                         | 17.00 | 現金         | 2                    | 益农管家 | 2019-05-28 09:05:17 |        |
| 29090      | 201905271823078355427910 | 已付款                         | 10.00 | 現金         | 1                    | 益农管家 | 2019-05-27 18:23:07 | 编辑     |
| 29089      | 201905271822314437933024 | 已付款                         | 15.00 | 現金         | 1                    | 並农管家 | 2019-05-27 18:22:31 | 編輯     |
| 29088      | 201905271822045045823921 | 已付款                         | 2.00  | 現金         | 1                    | 益农管家 | 2019-05-27 18:22:04 | 9655R  |
| 29087      | 201905271817126290509914 | 已付款                         | 17.50 | 現金         | 3                    | 益农管家 | 2019-05-27 18:17:12 |        |
| 29086      | 201905271813258429350617 | 未付款                         | 20.00 | 扫码支付       | 4                    | 益农管家 | 2019-05-27 18:13:25 | 编辑 副除  |

# 6.4 入库管理

商品入库后可以进行商品的入库再添加,编辑,删除等操作对入库商品进行管理。

## 6.5 会员管理

会员列表:

所有会员以及会员的情况会在这里呈现,这里也可以直接添加、编辑、删除会员。

| 会员列表 (5 | 0)    |    |      |      |                     |      | C 刷新 + 添加    |
|---------|-------|----|------|------|---------------------|------|--------------|
| Л<br>18 | JAS.  |    | 联系电话 |      | 开始时间                | 结束时间 |              |
| ID      | 用户名字  | 积分 | 会员等级 | 所属店铺 | 入会时间                | 消费总额 | 操作           |
| 149     | 李畅胜 🂊 | 0  |      | 益农管家 | 2019-05-28 10:35:29 | 0    | 编辑 删除        |
| 147     | 林怡君 🂊 | 0  |      | 益农管家 | 2019-05-27 12:59:37 | 0    | 编辑 國際        |
| 144     | 扬羽 💊  | 0  |      | 益农管家 | 2019-05-23 16:00:54 | 0    | 编辑 删除        |
| 143     | S 🦠   | 0  |      | 益农管家 | 2019-05-23 15:44:18 | 0    | 编辑 <b>图除</b> |
| 142     | 庆彬 💊  | 0  |      | 益农管家 | 2019-05-23 11:56:31 | 0    |              |
| 140     | 谢秋萍 💊 | 0  |      | 益农管家 | 2019-05-23 04:35:05 | 0    | 编辑 翻除        |
| 139     |       | 0  |      | 益农营家 | 2019-05-21 15:16:26 | 0    | sing teach   |
| 138     | 李静 💊  | 0  |      | 益农管家 | 2019-05-21 15:14:52 | 0    | 编辑 册称        |
| 136     | 罗佩如 🂊 | 0  |      | 益农管家 | 2019-05-16 04:00:06 | 0    | 编辑 册除        |
| 132     | 杨宏达 🂊 | 0  |      | 益农管家 | 2019-05-09 11:00:00 | 0    | 编辑 删除        |

会员等级:

根据会员的购买力和消费情况进行等级划分,每一种等级享受不一样的优惠。

#### 这个也可以根据后期需求灵活变动。

| 会员等级列表 (4) |       |     |      | 38.00                                                                                                    |
|------------|-------|-----|------|----------------------------------------------------------------------------------------------------|
| ID         | 等级名称  | 折扣  | 所属店铺 | 操作                                                                                                    |
| 19         | 白銀    | 10  | 並农管家 | alayati alayote                                                                                                 |
| 7          | vip会员 | 90  | 益农管家 | atalati anno                                                                                                    |
| 6          | 高级会员  | 95  | 益农管家 | site and a second second second second second second second second second second second second second second se |
| 5          | 普通会员  | 100 | 益农管家 |                                                                                                    |

积分明细:

主要针对会员消费产生积分,这些积分是会员购买力的凭证,也是会员等级提升的凭证,后

| 积分日志列表 (23)<br>こ 刷新 |      |     |          |     |                     |       |
|---------------------|------|-----|----------|-----|---------------------|-------|
| ID                  | 会员名字 | 增減  | 描述       | 积分  | 添加时间                | 操作    |
| 3010                | 张三1  | 增加  | 购买商品增加积分 | 10  | 2019-04-20 07:40:16 | 副時    |
| 75                  | 王国斌  | 增加  | 购买商品增加积分 | 1   | 2018-12-18 06:47:13 | 翻印念   |
| 31                  | 应治邦  | -   | 购买商品增加积分 | 0   | 2018-11-14 03:08:28 | aure: |
| 30                  | 应治师  | -   | 购买商品增加积分 | 0   | 2018-11-13 03:18:41 | mit:  |
| 29                  | 应治邦  | 增加  | 购买商品償加积分 | 34  | 2018-09-25 03:32:42 | 删除    |
| 26                  | 宗世杰  | 增加  | 购买商品增加积分 | 19  | 2018-07-03 05:03:24 | 删除    |
| 25                  | 宗世杰  | 增劲口 | 购买商品增加积分 | 129 | 2018-07-03 05:02:02 | 删除    |
| 24                  | 应治邦  | 增加  | 购买商品償加积分 | 38  | 2018-07-03 04:53:54 | 删除    |
| 23                  | 宗世杰  | 增加  | 购买商品增加积分 | 28  | 2018-07-03 03:17:34 | auto: |
| 22                  | 宗世杰  | 增加  | 购买商品增加积分 | 40  | 2018-07-03 03:15:10 | 删除    |
| 20                  | 应治邦  | 增加  | 购买商品增加积分 | 374 | 2018-06-24 07:02:00 | 删除    |

期也可用于积分兑换商品引流消费。

积分设置:

不固定,可根据需求灵活定制。

| 积分比率 | 110         |  |
|------|-------------|--|
|      | 消费一百元获得多少积分 |  |
|      | 提交          |  |
|      |             |  |

## 6.6 营销管理

主要是一些营销手段,用于商品促销,可根据店铺情况设置。

6.7 统计分析

主要对平台的一些数据展示,有效的信息点收集,让我们知道商品的动向和销售趋势。

# 七、呱呱收银 (小程序)

7.1.关注益农管家服务号

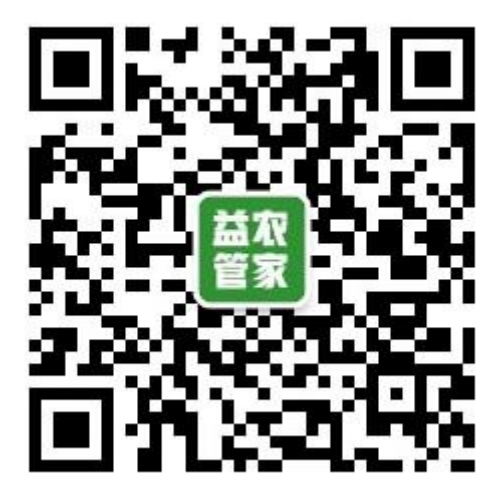

# 7.2 进入收银系统

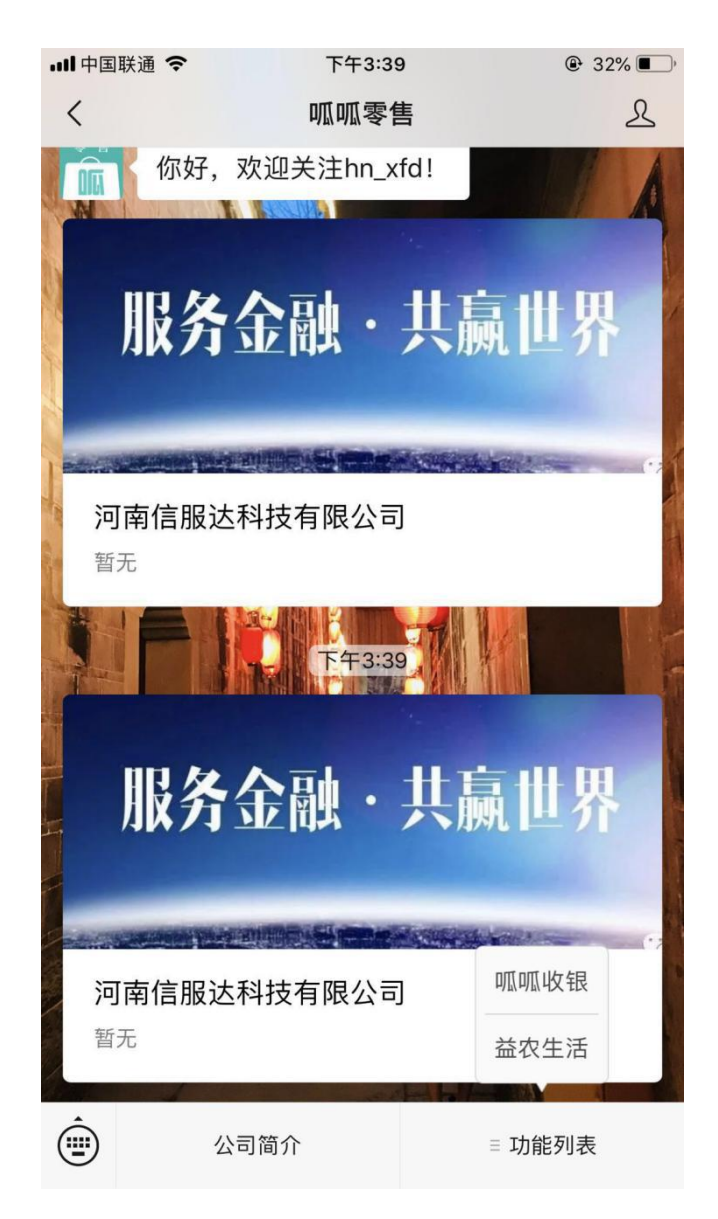

在服务号功能列表菜单中点击益农管家菜单,打开收银系统登录页,输入用户名和密码登录 系统。

## 7.3 使用系统

第一步:点击开单

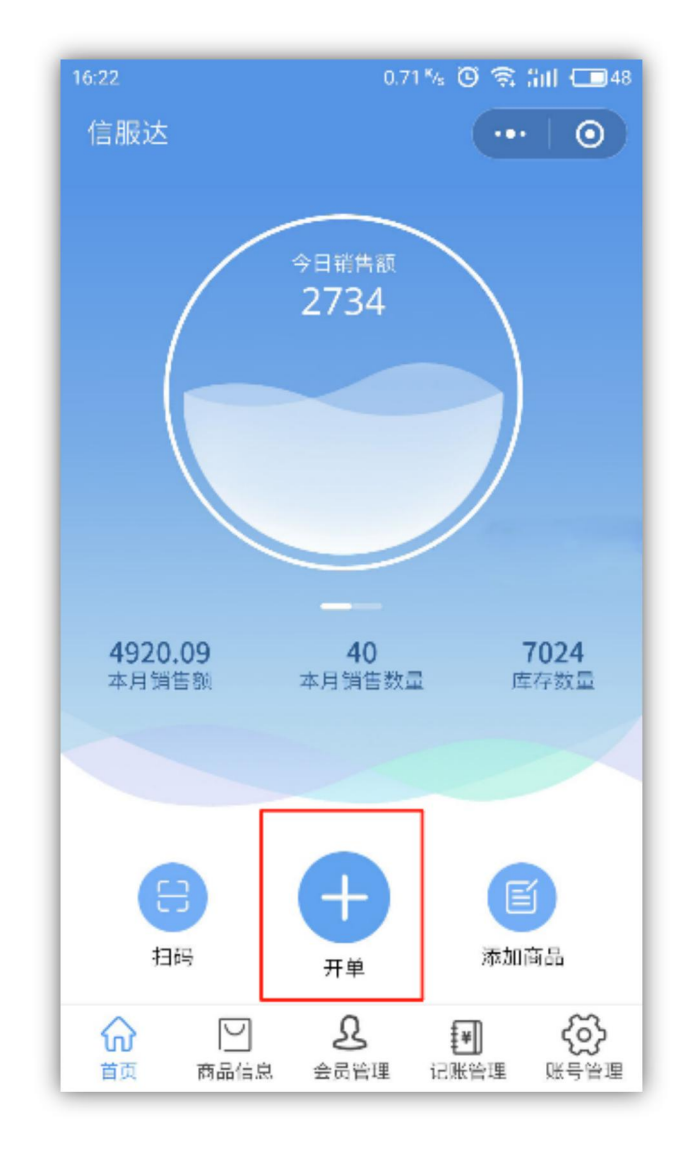

第二步:点击扫码

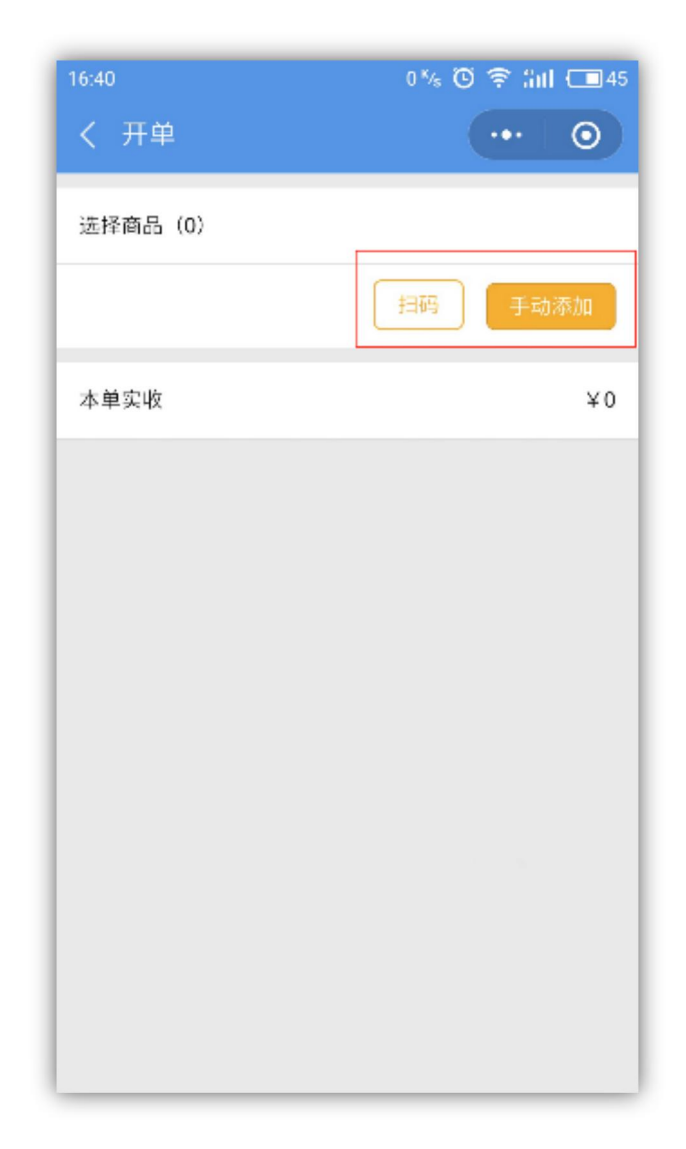

第三步: 点击结算

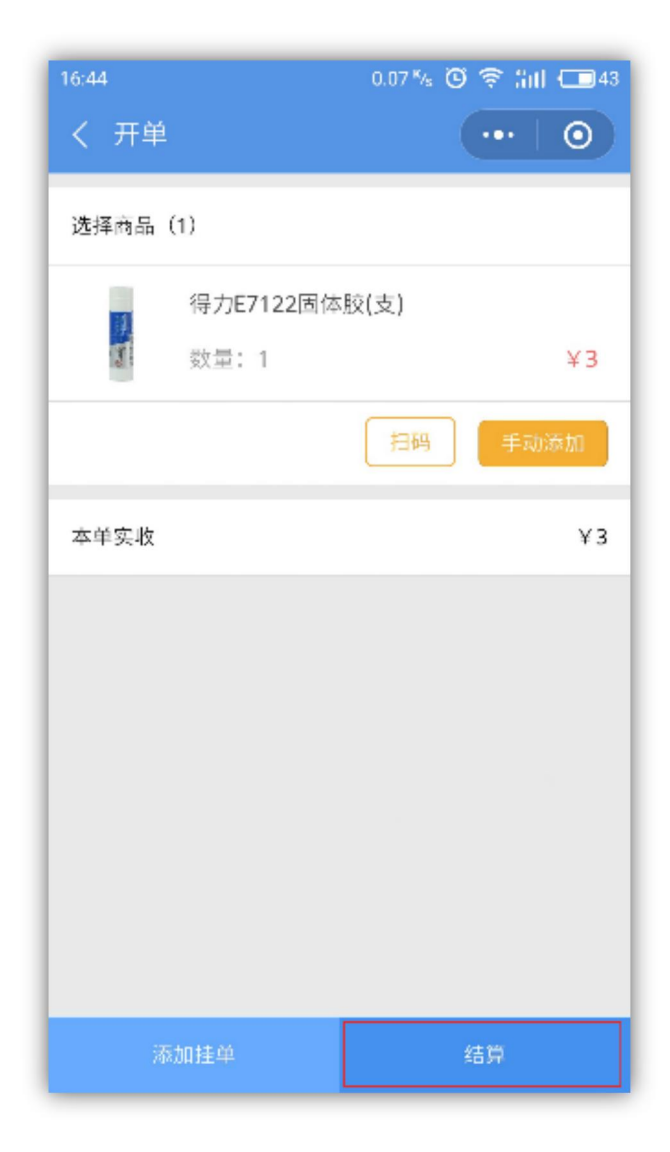

第四步:选择付款方式并结算

| 16: | 49             | 0.61 <sup>K</sup> /s                                 | 0.61 🍫 🖸 🛜 📶 💷 41 |    |  |  |  |
|-----|----------------|------------------------------------------------------|-------------------|----|--|--|--|
| <   | 结算             |                                                      |                   | 0  |  |  |  |
|     | 实收             |                                                      | ¥                 | 3  |  |  |  |
|     | 会员             |                                                      |                   | >  |  |  |  |
|     | 折扣             |                                                      | C                 | D  |  |  |  |
|     | 找零             |                                                      | _                 | ¥Ο |  |  |  |
|     | [              | 扫码                                                   |                   |    |  |  |  |
|     | 支付宝            | でので、「「」の「」では、「」ので、「」ので、「」ので、「」ので、「」ので、「」ので、「」ので、「」ので | 银行·               | 4  |  |  |  |
|     | <b>当</b><br>现金 | <mark>账</mark> 记账                                    | ••••<br>其他        | 1  |  |  |  |
|     |                | 确定                                                   |                   |    |  |  |  |
|     |                |                                                      |                   |    |  |  |  |

# 八. 益农生活 (小程序)

益农生活主要是有助于附近商家的商品信息进行线上展示和用户购买形成一体化。

# 8.1 修改分类设置

在后台栏目设置中设置栏目,将是否手机端显示,设置为是,是否手机端菜单显示设置 为是,上传栏目图标,就可以看到自己通过益农生活看到自己的商品。

| É目             | > |
|----------------|---|
| 店铺名称           |   |
| 西七街            |   |
| 是否显示           |   |
| 是              | ٣ |
| 是否手机端显示        |   |
| 是              | • |
| 是否手机端菜单显示<br>是 | × |
| 栏目名称           |   |
| 零食             |   |
| 栏目图标           |   |
|                |   |
|                |   |

# 8.2 添加商品内容

添加商品缩略图、商品相册、商品规格、单位,设置是否新品、是否热门推荐,添加商品内容。

# 8.3 设置轮播图

在系统管理/轮播设置中添加轮播图

# 8.4 设置店铺位置

在店铺认证时,设置门店位置。打开微店,会自动定位到附近的店铺。